# midas NFX 웹인증 라이선스

#### 1. MIDAS USER 회원가입

- ① 홈페이지 (<u>MIDAS MEMBERS (midasuser.com</u>)) 접속하여 [회원가입]을 진행합니다.
- ② 안내에 따라 정보입력 후 회원가입을 완료합니다.

|     | 계정 만들기                                                                  |
|-----|-------------------------------------------------------------------------|
| 계   | 정을 생성하고 마이다스아이티의 기술서비스와 제품을 활용하세요.<br>사용하시는 메일을 인증한 후, 가입을 진행하실 수 있습니다. |
| 이메일 | 2                                                                       |
| 0   | 메일을 입력해 주세요.                                                            |
|     | 메일 발송하기                                                                 |
|     | 메일이 오지 안느 경우                                                            |

## 2. midas NFX 설치하는 방법

- ① [1. MIDAS USER 회원가입]을 진행 후 다음 과정을 진행이 필요합니다.
- ② 홈페이지(<u>MIDAS Support (midasuser.com</u>))에 접속합니다.
- ③ 상단 메뉴 중 [제품자료] > [제품 다운로드] 를 클릭한 후 최신 버전을 다운로드합니다.
- ④ 다운로드 받은 압축파일을 해제한 후 setup 파일을 실행합니다. (관리자 권한 실행 추천)

| MIDAS Support                                                                                                    | 제품자료 기술자료                                                                                                    | 기술지원 이벤트                                                                                                    | 트 교육사이트 기                                                                                          |                                                                                                    |
|----------------------------------------------------------------------------------------------------|----------------------------------------------------------------------------------------------------|----------------------------------------------------------------------------------------------------|----------------------------------------------------------------------------------------------------|----------------------------------------------------------------------------------------------------|
|                                                                                                    | 제품 소개 시스템 요구사형                                                                                                    | 제품 다운로드                                                                                                    | 제품 업데이트 소식                                                                                         | 제품 시작가이드 제품 매뉴얼                                                                                           |
| 제품 다운로<br>MIDAS 제품들을 다운로드하세요.                                                                                                    | <u>!</u>                                                                                                    |                                                                                                    |                                                                                                    |                                                                                                    |
| 전체 건축구조                                                                                                    | 건축설계 토목                                                                                                    | 지반 기                                                                                                    | 계 캐드                                                                                               |                                                                                                    |
| NFX<br>NFX<br>자세히 보기 >                                                                                                    | MF<br>MeshFree<br>रम्थाः                                                                                                    | 치보기 >                                                                                                    |                                                                                                    |                                                                                                    |
| 이름                                                                                                    | ~ 수정한                                                                                                    | 날짜                                                                                                    | 유형                                                                                                 | 크기                                                                                                    |
| ISSetupPrerequisites                                                                                                    | 2024-0                                                                                                    | 1-31 오후 2:33                                                                                                    | 파일 폴더                                                                                              |                                                                                                    |
|                                                                                                    |                                                                                                    |                                                                                                    |                                                                                                    |                                                                                                    |
| 📜 Language                                                                                                    | 2024-0                                                                                                    | 1-31 오후 2:33                                                                                                    | 파일 폴더                                                                                              |                                                                                                    |
| Language                                                                                                    | 2024-0<br>2010-0.                                                                                                    | 1-31 오후 2:33<br>3-23 오후 4:44                                                                                                    | 파일 폴더<br>구성 설정                                                                                     | 22КВ                                                                                                    |
| Language                                                                                                    | 2024-0<br>2010-0<br>2010-0                                                                                                    | 1-31 오후 2:33<br>3-23 오후 4:44<br>6-22 오후 2:38                                                                                                    | 파일 폴더<br>구성 설정<br>구성 설정                                                                            | 22КВ<br>14КВ                                                                                              |
| Language<br>Ox0409<br>Ox0412<br>data1                                                                                                    | 2024-0<br>2010-0<br>2010-0<br>2024-0                                                                                                    | 1-31 오후 2:33<br>3-23 오후 4:44<br>5-22 오후 2:38<br>1-31 오후 2:21                                                                                                  | 파일 폴더<br>구성 설정<br>구성 설정<br>캐비닛 파일                                                                  | 22КВ<br>14КВ<br>1,762КВ                                                                                   |
| Language<br>0x0409<br>0x0412<br>data1<br>data1.hdr                                                                                                    | 2024-0<br>2010-0<br>2010-0<br>2024-0<br>2024-0                                                                                           | 1-31 오후 2:33<br>3-23 오후 4:44<br>5-22 오후 2:38<br>1-31 오후 2:21<br>1-31 오후 2:21                                                                                  | 파일 폴더<br>구성 설정<br>구성 설정<br>개비닛 파일<br>HDR 파일                                                        | 22КВ<br>14КВ<br>1,762КВ<br>1,718КВ                                                                        |
| <ul> <li>Language</li> <li>0x0409</li> <li>0x0412</li> <li>data1</li> <li>data1.hdr</li> <li>data2</li> </ul>                                                                                                    | 2024-0<br>2010-0<br>2010-0<br>2024-0<br>2024-0<br>2024-0                                                                                 | 1-31 오후 2:33<br>3-23 오후 4:44<br>5-22 오후 2:38<br>1-31 오후 2:21<br>1-31 오후 2:21                                                                                  | 파일 폴더<br>구성 설정<br>구성 설정<br>캐비닛 파일<br>HDR 파일<br>캐비닛 파일                                              | 22КВ<br>14КВ<br>1,762КВ<br>1,718КВ<br>1,879,327КВ                                                         |
| <ul> <li>Language</li> <li>0x0409</li> <li>0x0412</li> <li>data1</li> <li>data1.hdr</li> <li>data2</li> <li>ISSetup.dll</li> </ul>                                                                                                    | 2024-0<br>2010-0<br>2010-0<br>2024-0<br>2024-0<br>2024-0<br>2024-0                                                                       | 1-31 오후 2:33<br>3-23 오후 4:44<br>5-22 오후 2:38<br>1-31 오후 2:21<br>1-31 오후 2:21<br>1-31 오후 2:27<br>3-21 오후 11:08                                                 | 파일 폴더<br>구성 설정<br>구성 설정<br>캐비닛 파일<br>HDR 파일<br>캐비닛 파일<br>응용 프로그램 4                                 | 22KB<br>14KB<br>1,762KB<br>1,718KB<br>1,879,327KB<br>확장 568KB                                             |
| <ul> <li>Language</li> <li>0x0409</li> <li>0x0412</li> <li>data1</li> <li>data1.hdr</li> <li>data2</li> <li>ISSetup.dll</li> <li>layout</li> </ul>                                                                                                    | 2024-0<br>2010-0<br>2024-0<br>2024-0<br>2024-0<br>2024-0<br>2024-0<br>2011-0<br>2024-0                                                   | 1-31 오후 2:33<br>3-23 오후 4:44<br>5-22 오후 2:38<br>1-31 오후 2:21<br>1-31 오후 2:27<br>3-21 오후 11:08<br>1-31 오후 2:27                                                 | 파일 폴더<br>구성 설정<br>구성 설정<br>개비닛 파일<br>HDR 파일<br>캐비닛 파일<br>응용 프로그램 <sup>호</sup><br>압축(BIN) 파일        | 22KB<br>14KB<br>1,762KB<br>1,718KB<br>1,879,327KB<br>확장 568KB<br>18KB                                     |
| <ul> <li>Language</li> <li>0x0409</li> <li>0x0412</li> <li>data1</li> <li>data1.hdr</li> <li>data2</li> <li>ISSetup.dll</li> <li>layout</li> <li>setup</li> </ul>                                                                                           | 2024-0<br>2010-0<br>2010-0<br>2024-0<br>2024-0<br>2024-0<br>2024-0<br>2011-0<br>2024-0<br>2024-0<br>2012-0                               | 1-31 오후 2:33<br>3-23 오후 4:44<br>5-22 오후 2:38<br>1-31 오후 2:21<br>1-31 오후 2:27<br>3-21 오후 11:08<br>1-31 오후 2:27<br>5-03 오후 2:56                                 | 파일 폴더<br>구성 설정<br>구성 설정<br>개비닛 파일<br>HDR 파일<br>3개비닛 파일<br>응용 프로그램<br>입축(BIN) 파일<br>BMP 파일          | 22KB<br>14KB<br>1,762KB<br>1,718KB<br>1,879,327KB<br>확장 568KB<br>18KB<br>496KB                            |
| <ul> <li>Language</li> <li>0x0409</li> <li>0x0412</li> <li>data1</li> <li>data1.hdr</li> <li>data2</li> <li>ISSetup.dll</li> <li>layout</li> <li>setup</li> <li>setup</li> </ul>                                                                            | 2024-0<br>2010-0<br>2010-0<br>2024-0<br>2024-0<br>2024-0<br>2024-0<br>2011-0<br>2024-0<br>2012-0<br>2012-0                               | 1-31 오후 2:33<br>3-23 오후 4:44<br>5-22 오후 2:38<br>1-31 오후 2:21<br>1-31 오후 2:27<br>3-21 오후 11:08<br>1-31 오후 2:27<br>5-03 오후 2:56                                 | 파일 폴더<br>구성 설정<br>구성 설정<br>개비닛 파일<br>해비닛 파일<br>응용 프로그램<br>입축(BIN) 파일<br>BMP 파일                     | 22KB<br>14KB<br>1,762KB<br>1,718KB<br>1,879,327KB<br>확장 568KB<br>18KB<br>496KB                            |
| <ul> <li>Language</li> <li>0x0409</li> <li>0x0412</li> <li>data1</li> <li>data1.hdr</li> <li>data2</li> <li>ISSetup.dll</li> <li>layout</li> <li>setup</li> <li>setup</li> <li>setup</li> <li>setup</li> </ul>                                              | 2024-0<br>2010-0<br>2010-0<br>2024-0<br>2024-0<br>2024-0<br>2011-0<br>2024-0<br>2024-0<br>2024-0<br>2024-0<br>2024-0                     | 1-31 오후 2:33<br>3-23 오후 4:44<br>5-22 오후 2:38<br>1-31 오후 2:21<br>1-31 오후 2:27<br>3-21 오후 11:08<br>1-31 오후 2:27<br>5-03 오후 2:56<br>1-31 오후 2:18                 | 파일 폴더<br>구성 설정<br>구성 설정<br>개비닛 파일<br>HDR 파일<br>3개비닛 파일<br>6용 프로그램<br>BMP 파일<br>응용 프로그램             | 22KB<br>14KB<br>1,762KB<br>1,718KB<br>1,879,327KB<br>1,879,327KB<br>1,879,327KB<br>18KB<br>496KB<br>788KB |
| <ul> <li>Language</li> <li>0x0409</li> <li>0x0412</li> <li>data1</li> <li>data1.hdr</li> <li>data2</li> <li>ISSetup.dll</li> <li>layout</li> <li>setup</li> <li>setup</li> <li>setup</li> <li>setup</li> <li>setup</li> <li>setup</li> <li>setup</li> </ul> | 2024-0<br>2010-0<br>2010-0<br>2024-0<br>2024-0<br>2024-0<br>2024-0<br>2024-0<br>2024-0<br>2012-0<br>2024-0<br>2024-0<br>2024-0<br>2024-0 | 1-31 오후 2:33<br>3-23 오후 4:44<br>5-22 오후 2:38<br>1-31 오후 2:21<br>1-31 오후 2:27<br>3-21 오후 11:08<br>1-31 오후 2:27<br>5-03 오후 2:56<br>1-31 오후 2:18<br>1-31 오후 2:18 | 파일 폴더<br>구성 설정<br>가성 설정<br>개비닛 파일<br>HDR 파일<br>31비닛 파일<br>6용 프로그램<br>6상용 프로그램<br>6용용 프로그램<br>7성 설정 | 22KB<br>14KB<br>1,762KB<br>1,718KB<br>1,879,327KB<br>1,879,327KB<br>18KB<br>18KB<br>496KB<br>788KB<br>4KB |

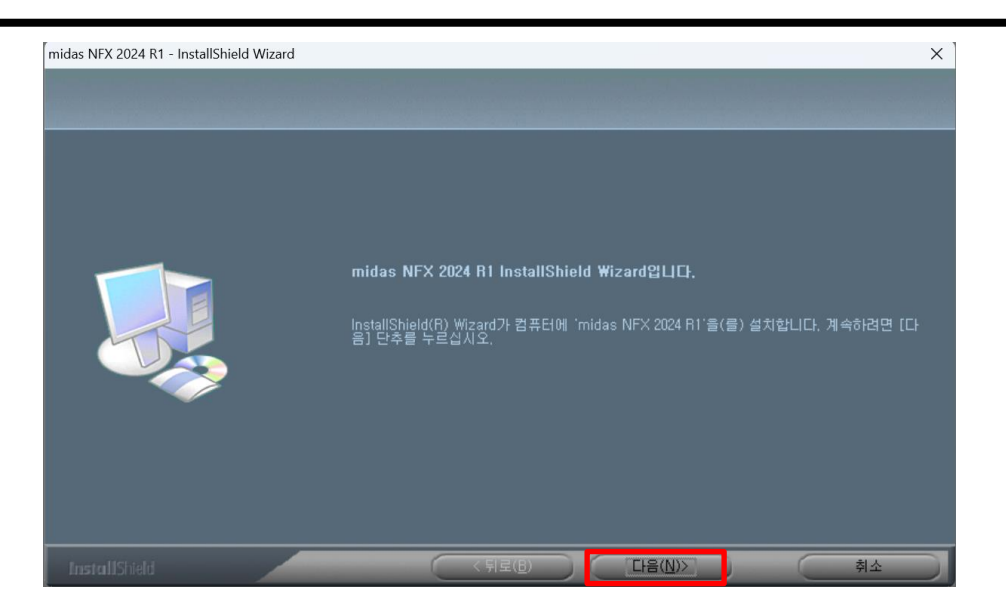

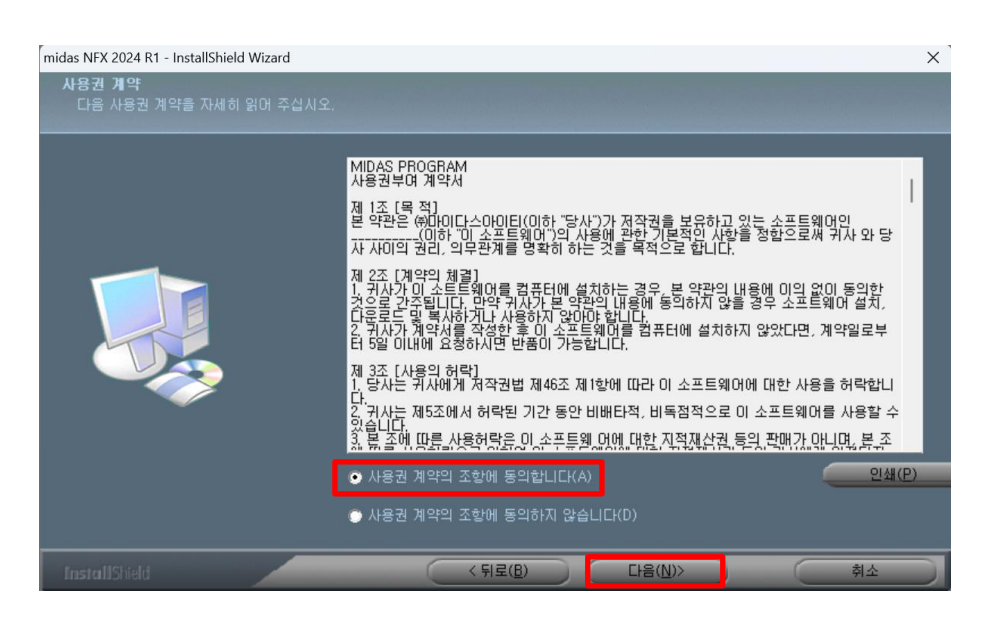

midas NFX 2024 R1 - InstallShield Wizard

| midas NFX 2024 R1 - InstallShield Wizard |                      | × |
|------------------------------------------|----------------------|---|
| <b>사용자 정보</b><br>사용자 정보를 입력하십시오.         |                      |   |
|                                          | 사용자 미름과 회사명을 입력하십시오. |   |
|                                          | 이름(U):               |   |
|                                          | 회사(C):               |   |
|                                          |                      |   |
| InstallShield                            | < 뒤로(B) 다음(U)> 취소    |   |

이름과 회사명을 입력 후 다음을 클릭합니다.

페이지 3 / 9

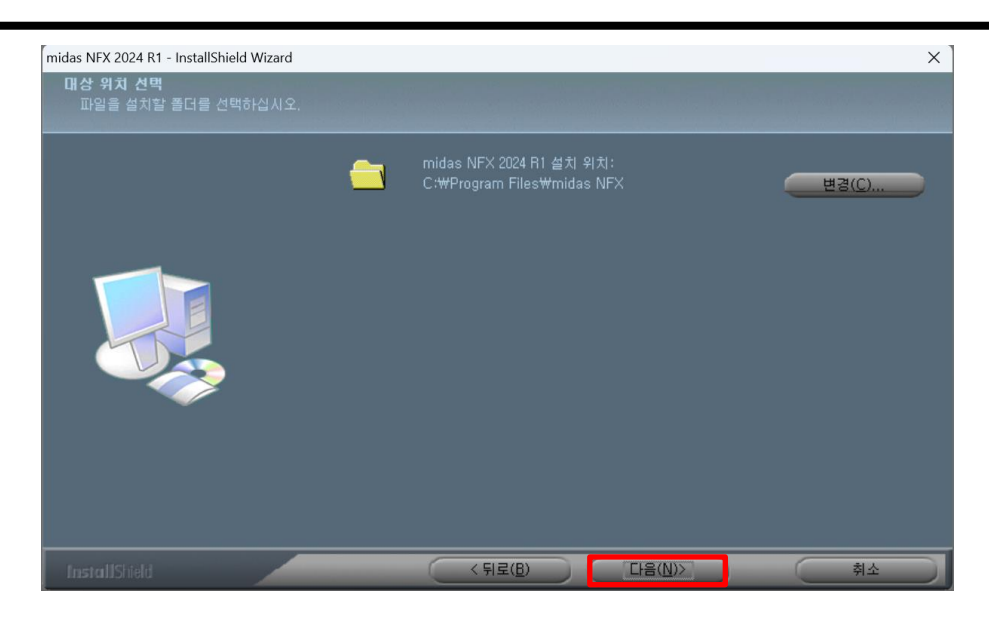

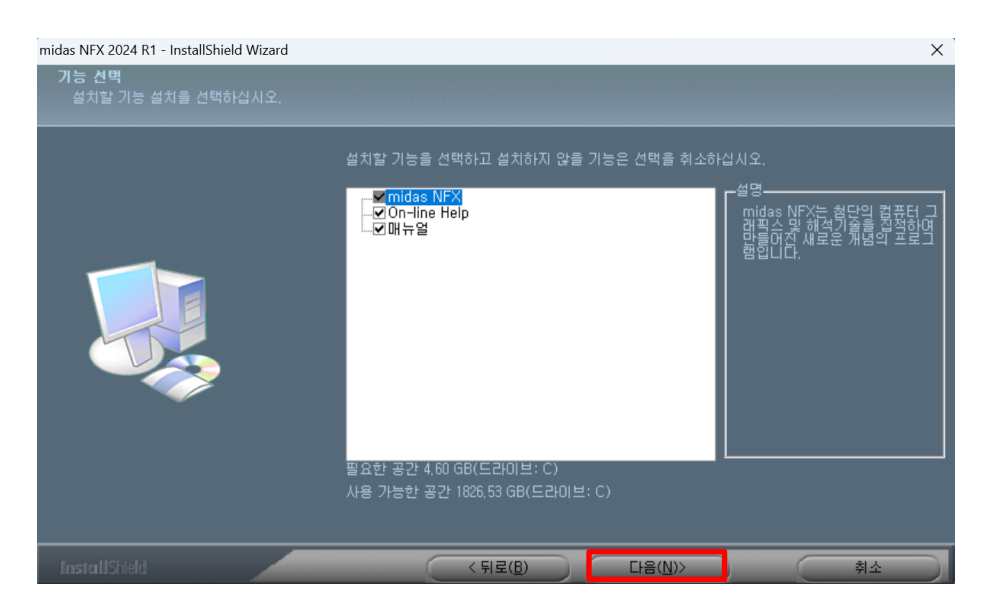

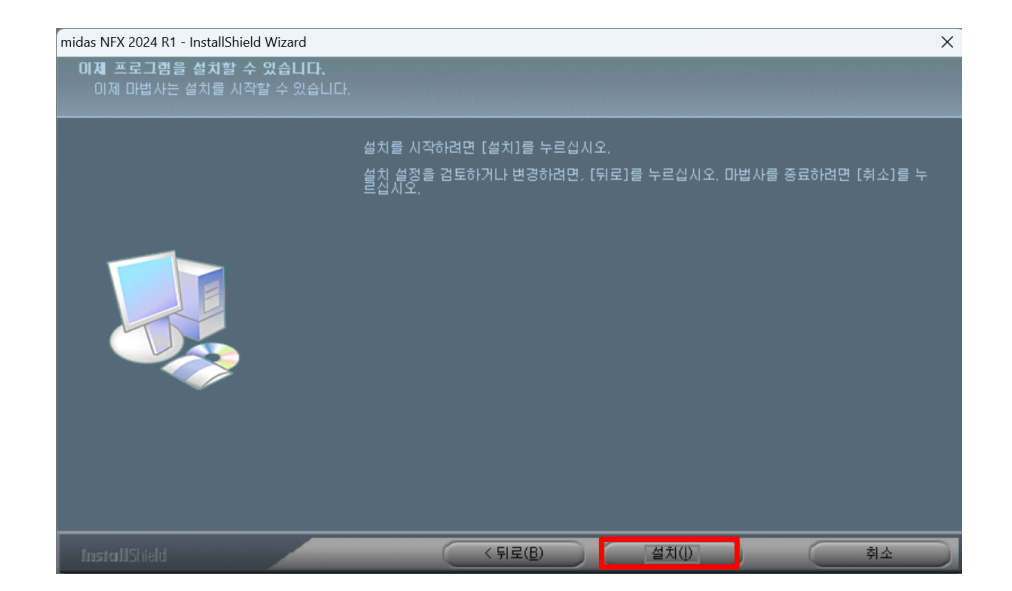

페이지 4 / 9

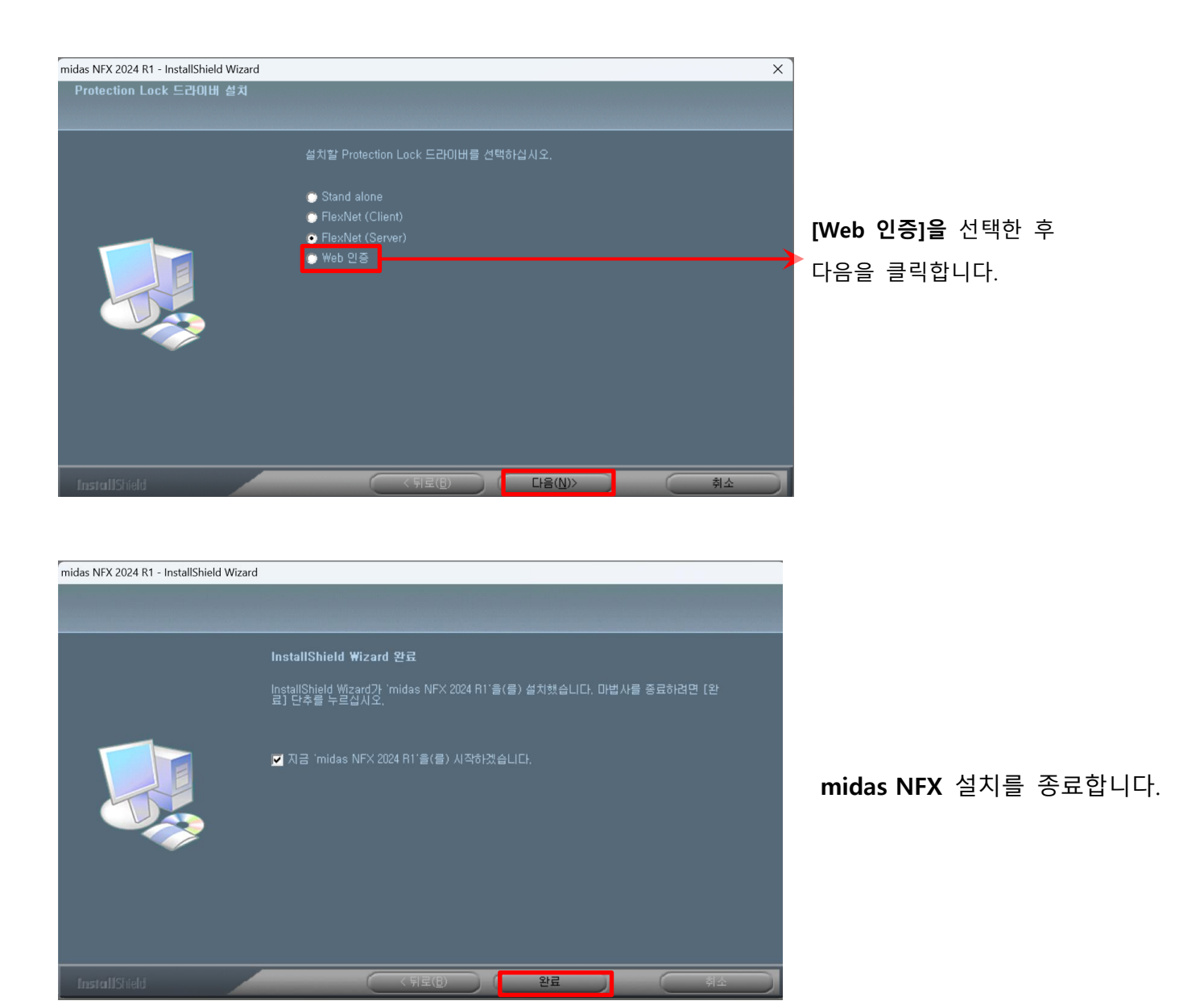

### 3. 웹인증 라이선스 적용방법

- ① midas NFX 2024 R1을 실행합니다.
- ② 옵션 > 라이선스 > 웹인증 선택 > 사용자정보 및 PKID를 입력합니다.
  - PKID 문의 : 1577-6648

|                                                                             | midas NFX - [ʎ]3[11[0]71]                              | - 5 X      |
|-----------------------------------------------------------------------------|--------------------------------------------------------|------------|
|                                                                             |                                                        |            |
| AND     TA     MAX       AND     TA     MAX                                 | Deve ve ve ve ve ve ve ve ve ve ve ve ve               | · 전원 특비    |
| <<br>중 시간 3<br>9 년5<br>> misa 10F2 202315 (245<br>> Copyright 1(2) SPGE 201 | HZHS Millowakov Technology Gu, Lid. ALL KOHTS HEERNED. | *<br>* # x |

## 4. 웹인증 오류 메시지 별 대처 방법

■ 제품 번호가 올바르지 않습니다. (Protection Key 오류)

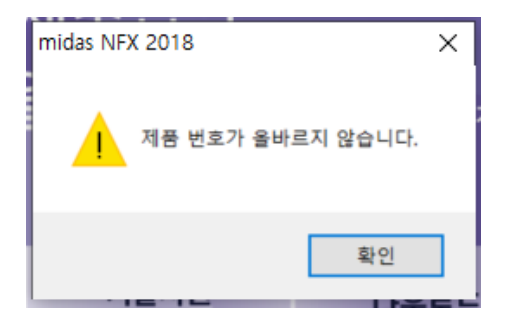

- ▷ PK 오타로 인한 오류 또는, 만료된 PK를 사용하였을 경우에 발생하는 오류입니다.
- ▷ 라이선스가 활성화 되어있는 올바른 PK를 입력하였는지 확인합니다.
- 라이선스 수량을 초과하였습니다. (모듈수량 오류)

| midas N | FX 2021                                  | × |
|---------|------------------------------------------|---|
|         | 라이선스 수량을 초과하였습니다. 라이선스 관리자에게 문의하십시<br>오. |   |
|         | 확인                                       | ] |

- ▷ 보유한 라이선스 수량에서 등록을 희망하는 사용자 수를 초과하였을 때 발생하는 오류입니다.
- ▷ 사용하지 않는 계정 삭제 문의 : 마이다스 기술지원 기계 1577-6648
- 동일한 사용자 ID 로 다른 PC 에서 접속하였습니다. (ID 중복사용 오류)

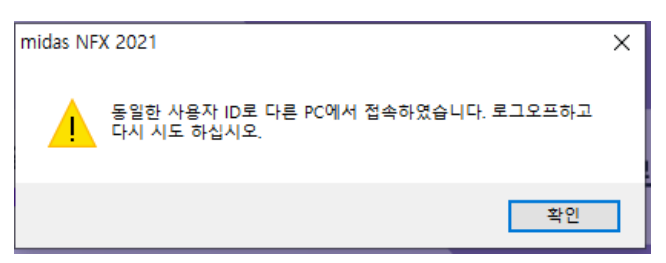

▷ ID 가 중복사용 되었거나, 정상적으로 로그아웃 되지 않았을 때 발생하는 오류입니다.

▷ 비 정상적인 컴퓨터 동작으로 인한 오류이므로, 1577-6648 로 전화주시면 정상적인 접속 종료가 가능합니다. ■ 라이선스 체크 중 알 수 없는 오류가 발생하였습니다! (휴대폰 미인증 오류)

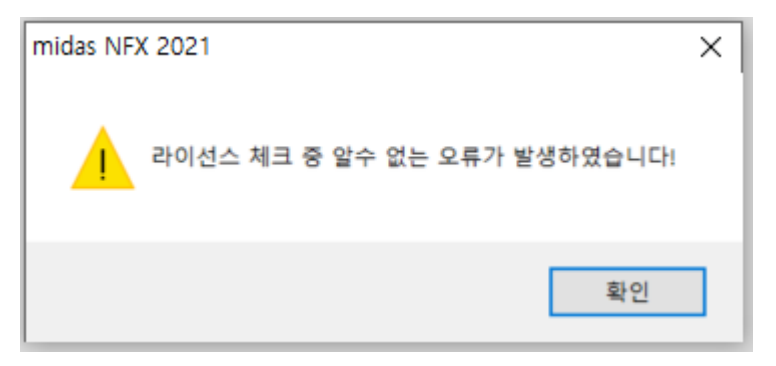

▷ 2021 년 7월 19일 부로 휴대폰인증이 필수적으로 요구되고 있습니다.

▷ '마이다스 기술서비스' 사이트에 로그인 하시면 휴대폰인증을 받으실 수 있습니다.

■ 다른 사용자가 이 PC 에서 접속하였습니다.

| midas NFX 2021          | × |
|-------------------------|---|
| 다른 사용자가 이 PC에서 접속하였습니다. |   |
| 확인                      | ] |

▷ PK는 정상적으로 입력되었으나, 일치하지 않는 제품을 실행한 경우에 발생하는 오류입니다.

▷ NFX 프로그램 실행 → 옵션 → 라이센스 → 옵션설정 → 락 옵션 상단 체크박스에서
 올바른 제품번호로 변경이 가능합니다.

■ NFX 프로그램 내 출력창, 인증이 실패하였습니다.

| 1                | 훌럭창                                                                                                    |
|------------------|----------------------------------------------------------------------------------------------------|
| > > >            | > midas NFX 2021R2 (64bit)<br>> Copyright (C) SINCE 2007 MIDAS Information Technology Co., Ltd. ALL RIGHTS RESERVED.<br>> 인증이 실패하였습니다. 라이선스 관리자에게 문의하시기 바랍니다. |
| $\triangleright$ | PK와 해당하는 버전의 프로그램이 설치되어 있지 않을 때 발생하는 오류입니다                                                                                                    |
| $\triangleright$ | PK 이 버저에 만칠서 프로그래 언데이트 또느 재석치가 픽요하니다                                                                                                    |

■ NFX 프로그램 내 출력창, 0000 을 위한 라이선스가 활성화되지 않았습니다.

0000을 위한 라이선스가 존재하지 않습니다.

페이지 8 / 9

MIDAS

midas NFX 🚺

출력창

- > midas NFX 2021R2 (64bit)
- > Copyright (C) SINCE 2007 MIDAS Information Technology Co., Ltd. ALL RIGHTS RESERVED.
- > 라이선스가 인증되었습니다.
- > [오류] 모달 해석을 위한 라이선스가 활성화 되지 않았습니다.
- ▷ 실행한 작업에 해당되는 모듈이 선택 또는, 구입되어 있지 않을 때 발생하는 오류입니다.
- $\triangleright$  NFX 프로그램 실행  $\rightarrow$  옵션  $\rightarrow$  라이센스  $\rightarrow$  옵션설정  $\rightarrow$  락 옵션에서

실행한 작업 모듈이 선택되었는지, 또는 보유중인지 확인합니다.

■ MODS 유지보수 계약 고객을 위한 플래티넘 회원 전용 컨텐츠입니다.

### MODS 유지보수계약 고객을 위한 플래티넘 회원 전용 컨텐츠입니다.

프로그램 보유 고객님께서는 구매시 발급된 프로그램 인증키를 사용하여 프로그램을 실행하신 후 다시 로그인하시면, 해당 컨텐츠를 이용하실 수 있습니다. 인증키를 분실하셨거나 구매, 유지보수 계약과 관련된 사항은 문의 페이지를 이용하시거나 분야별 고객센터로 연락하시기 바랍니다.

- ▷ 플래티넘 등급이 되어있지 않아, 기술자료 및 포럼게시판 이용이 불가능 할 때 나타나는 화면입니다.
- ▷ 등급 상향 및 MODS 유지보수계약 문의 : 마이다스 기술지원 기계 1577-6648